## ОРГАНИЗАЦИЯ И ПРОВЕДЕНИЕ УРОКА С ПРИМЕНЕНИЕМ ДИСТАНЦИОННЫХ ТЕХНОЛОГИЙ

- Как организовать дистанционный урок
   Подготовка занятия с
- помощью творческой студии Youtube
- 3. Плюсы и минусы вебинара на базе Youtube
- Обзор ресурсов для дистанционного обучения

Нихельман Анастасия Витальевна, учитель истории и обществознания МБОУ «СОШ № 24»

## ДО УРОКА: В ЭШ 2.0. публикуем домашнее задание:

## ссылка на трансляцию

дополнительные ресурсы для подготовки и вопросы к ним

## ПРОВЕДЕНИЕ УРОКА: В установленное время ученики переходят по ссылке на Youtube

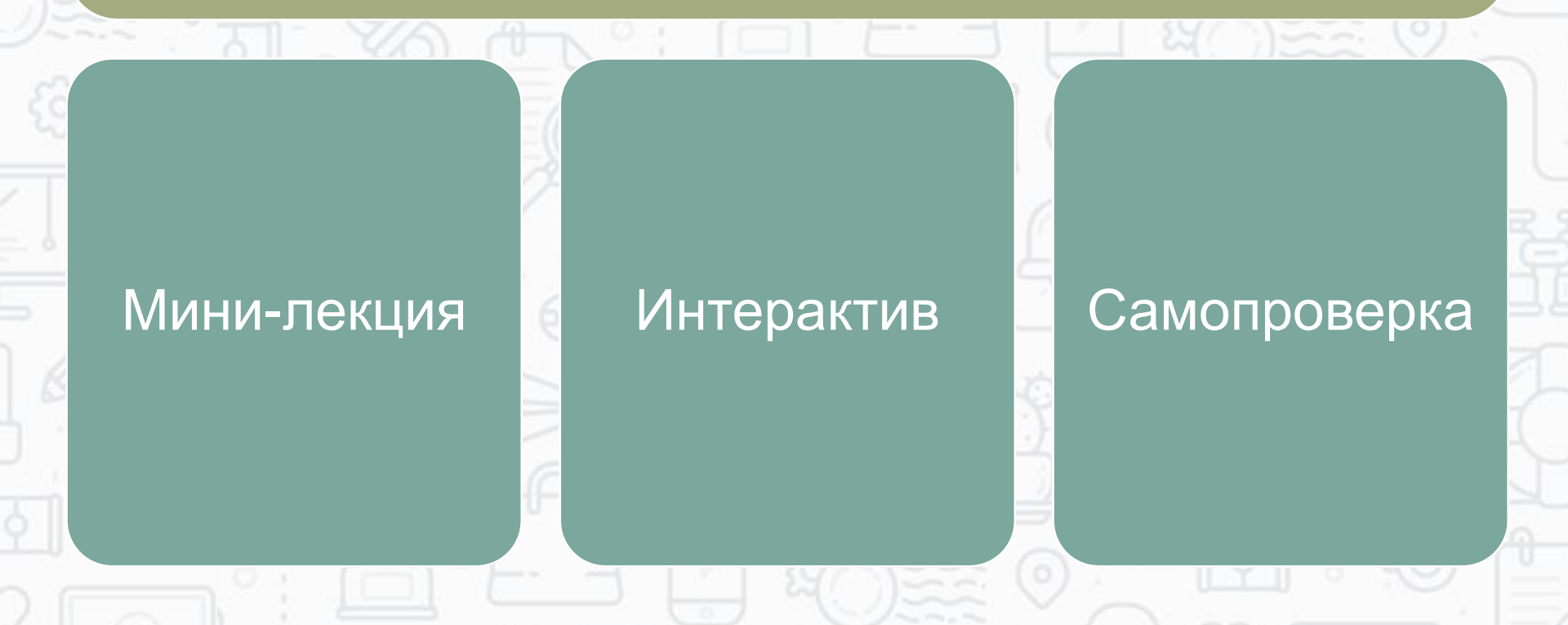

## ПОСЛЕ ОНЛАЙН-УРОКА:

## Контроль:

Консультации; контроль детей без средств интернет-связи:

Тест в ЭШ 2.0. Задание с развернутым ответом в ЭШ 2.0.

Решу.ОГЭ/ЕГЭ

Google-формы

Skype, Discord

Мобильная связь, <u>мес</u>сен<u>д</u>жеры

## Подготовка занятия с помощью творческой студии Youtube

- 1. Скачать OBS Studio <u>https://projectobs.com/ru/скачать-obs-</u> бесплатно-русская-версия/
- Войти в аккаунт Youtube Перейти в творческую студию создать трансляцию.
- 3. Настроить трансляцию в панели управления поделиться отправить ссылку в д/з.
- 4. Настроить OBS настройка, вещание, установить ключ потока выбор источников, их расположение на экране записать трансляцию.
- 5. Панель управления трансляцией в Youtube начать эфир открыть чат в новом окне.
- 6. После урока: завершить трансляцию в Youtube; остановить трансляцию в OBS/

|                                                                   | ≡                    | ▶ YouTube <sup>RU</sup> Введите запрос                                                                                                    |              | 0C                 |                     | Q                                 | ₿ 11                          | :                    | В ВОЙТИ             | D (         |    |
|-------------------------------------------------------------------|----------------------|----------------------------------------------------------------------------------------------------|--------------|--------------------|---------------------|-----------------------------------|-------------------------------|----------------------|---------------------|-------------|----|
| Рекомендованные https://www.youtul                                |                      |                                                                                                    |              | outub              | be.com/             |                                   |                               |                      |                     |             |    |
|                                                                   | <b>б</b><br>В тренде | ССССТВОТАТЬ ГОВ СТАТЬ ГОВ СТАТЬ ГОВ | *            |                    |                     |                                   | 6                             | 32                   |                     |             |    |
| 2                                                                 | Подписки             |                                                                                                    | 1:21:20      | ARTIC              | Un                  | 18:18                             |                               |                      | 11:22               |             |    |
|                                                                   | Иблиотека            | Три богатыря<br>Наследница п                                                                                                    | и<br>рестола | Оживший<br>ИСУ-152 | 'Зверобой           | "                                 | Родител<br>Уральсн            | пьский к<br>кие Пель | контроль -<br>ъмени |             |    |
|                                                                   |                      | Google                                                                                                    |              | 3                  |                     |                                   | Go                            | ogle                 | 2                   |             |    |
| Вход<br>Перейдите на YouTube                                      |                      |                                                                                                    |              | Выберите аккаунт   |                     |                                   |                               |                      |                     |             |    |
| Тел                                                               | іефон і              | или адрес эл. почты                                                                                                    |              |                    | A A a               | <b>настасия  </b><br>n.nikhelman@ | <b>Нихельма</b><br>@gmail.com | ан<br>I              | Вы не во            | шли в аккау | ΗT |
| Забыли адрес эл. почты?                                           |                      |                                                                                                    |              |                    | Оменить аккаунт     |                                   |                               |                      |                     |             |    |
| Работаете на чужом компьютере? Включите гостевой режим. Подробнее |                      |                                                                                                    |              | й                  | 🖉 – Удалить аккаунт |                                   |                               |                      |                     |             |    |
| Создать аккаунт Далее                                             |                      |                                                                                                    |              | -                  |                     |                                   |                               | 0                    | Tali.               |             |    |

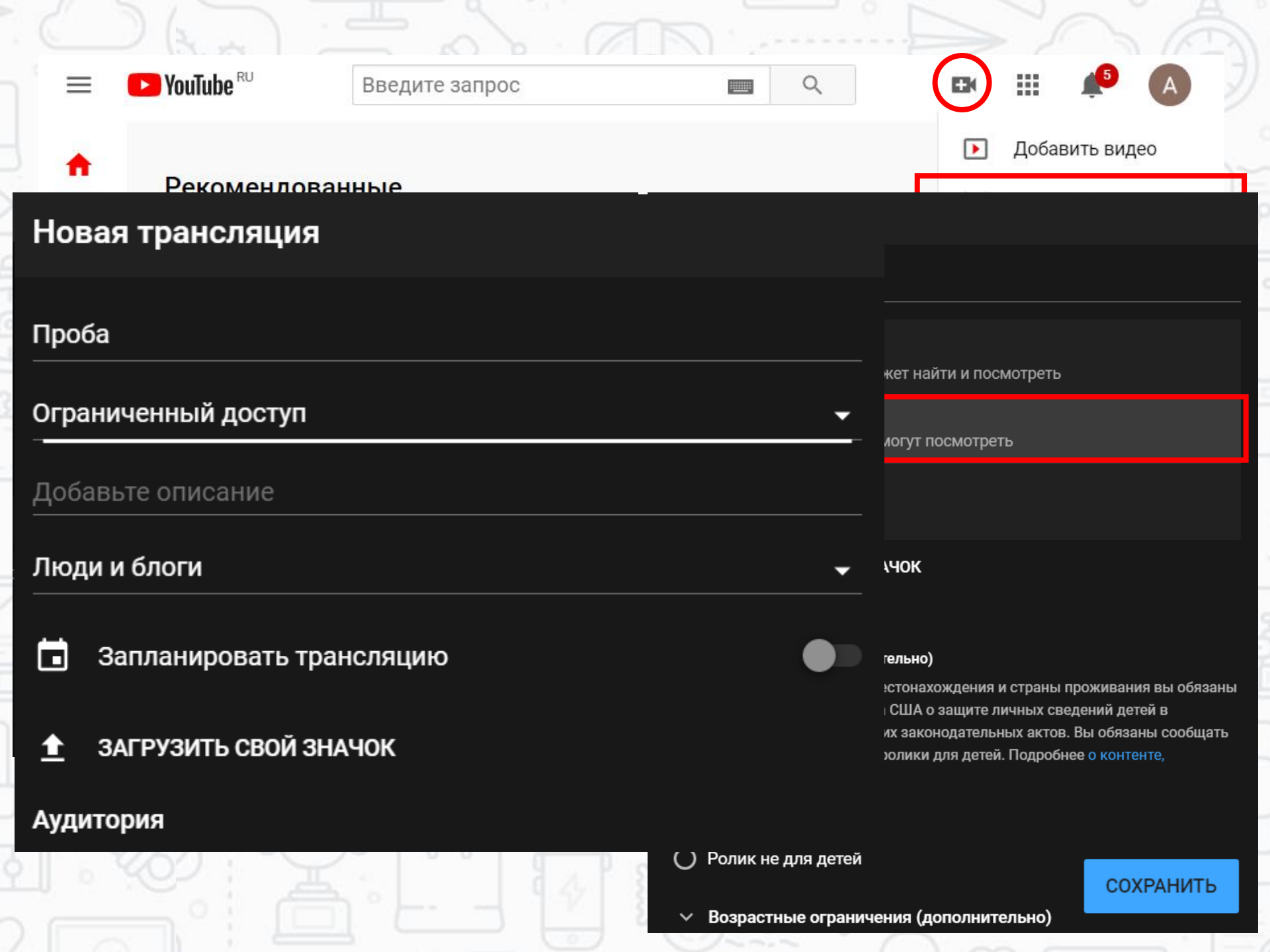

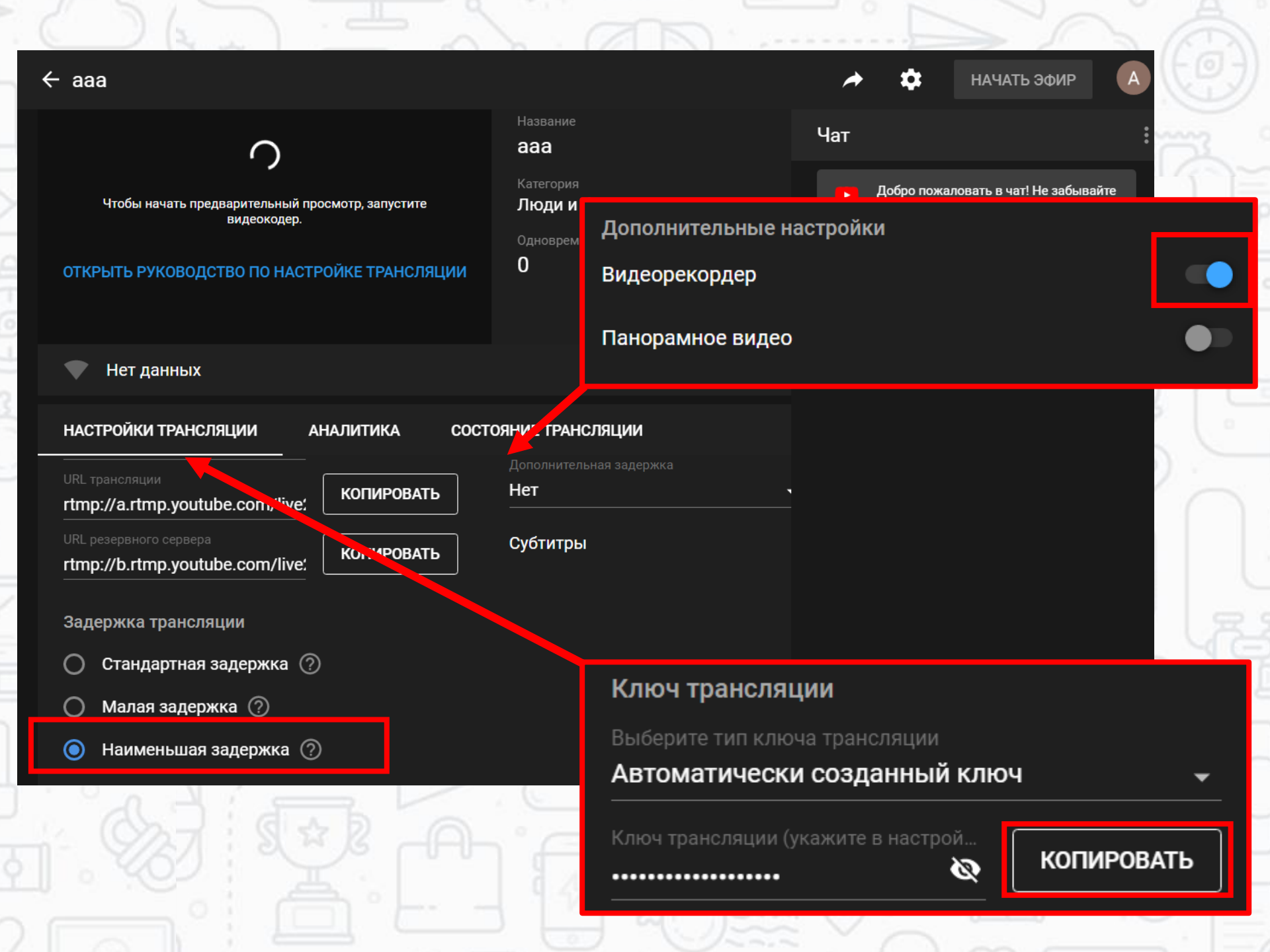

## Делимся трансляцией

|                        |                | •          | \$             |
|------------------------|----------------|------------|----------------|
| Share                  |                |            | Чат            |
| 唑 🕺 ⊻ 🕇 🖻              | > 文 🕇 💆        | 🏫 🔛        |                |
| https://youtu.be/AYrJL | uXhz7s         |            |                |
| Начало: 0:00           |                |            |                |
|                        | встроить       | КОПИРОВАТЬ | 15:39<br>попыт |
|                        |                |            |                |
| АНАЛИТИКА СОСТОЯН      | НИЕ ТРАНСЛЯЦИИ |            |                |
| Y I I I                | 1 Em3 °        | <u>ا</u>   | (              |

## Установка и настройка программы OBS Studio

ГЛАВНАЯ НОВОСТИ

1 CKAYATE OBS STUDIO

ФОРУМ СТРИМЕРОВ

#### Скачать OBS Studio

СОХРАНИТЬ И ПОДЕЛИТЬСЯ:

**OBS Studio (Open Broadcaster Software)** — это бесплатная программа на русском языке для записи видео и стримов на Twitch, YouTube, GoodGame, SC2TV, Hitbox.TV и любые другие RTMP-серверы трансляций.

Доступны версии для Windows, mac OS X, и Linux. Также вы можете собрать OBS Studio вручную из открытого исходного кода.

#### Скачать OBS Studio для Windows

| Файл                                                       | Размер   | Время публикации     | Загрузки |
|------------------------------------------------------------|----------|----------------------|----------|
| OBS-Studio-25.0.1-Full-Installer-x64.exe<br>x64 установщик | 70.06 MB | 19.03.2020 17:41 UTC | 7 284    |
| OBS-Studio-25.0.1-Full-x64.zip<br>x64 zip (portable)       | 93.3 MB  | 19.03.2020 17:41 UTC | 1 917    |
|                                                            |          |                      |          |

|                                                                                                    |                                                                                                    |                                                                                                    | 1 3 16                                                                                    |
|----------------------------------------------------------------------------------------------------|----------------------------------------------------------------------------------------------------|----------------------------------------------------------------------------------------------------|-------------------------------------------------------------------------------------------|
| 🕤 😙 OBS 25.0.0 (64-bit, windows) - Профиль: Безымянн 👔                                                 | 🕈 Мастер автоматической н                                                                                        | астройки                                                                                                    | ×                                                                                         |
| Файл (F) Правка (E) Вид (V) Профиль (P) Колл                                                           | <b>Настройки видео</b><br>Укажите нужные параметр                                                                | ы видео, которые вы бы хотели испо.                                                                                                    | пьзовать                                                                                  |
|                                                                                                    | Базовое (основа) разрешение<br>FPS                                                                               | 1280x720<br>60 или 30, но предпочитать 60, ког                                                                                            | ≎<br>да это возможно ≎                                                                    |
| Мастер автоматической настройки<br>Информация об использовании<br>Укажите, для чего вы хотите использо | Примечание: Разрешение хо<br>совпадать с разрешением т<br>вашей трансляции/записи м<br>использования ресурсов ил | олста (базовое), не обязательно<br>рансляции или записи. Реальное<br>иожет быть снижено для уменьц<br>и битрейта.                         | должно<br>разрешение<br>іения                                                             |
| <ul> <li>Оптимизировать для трансляции, втор</li> <li>Оптимизировать только для записи, я</li> </ul>   |                                                                                                    | Назад Да                                                                                                    | лее Отмена                                                                                |
|                                                                                                    |                                                                                                    | <ul> <li>Переходы между сценами</li> <li>Затухание</li> <li>Затухание</li> <li>Затухание</li> <li>Длительность</li> <li>Зоо ms</li> </ul> | Управление<br>Запустить трансляцию<br>Начать запись<br>Режим студии<br>Настройки<br>Выход |
| Назад                                                                                                  | Далее Отмена                                                                                                    | a : 00:00:00 REC: 00:00:00 CPU                                                                                                    | 2.0%, 30.00 fps                                                                           |

#### 🕞 Мастер автоматической настройки

#### Информация о трансляции

Пожалуйста, введите вашу информацию о трансляциях

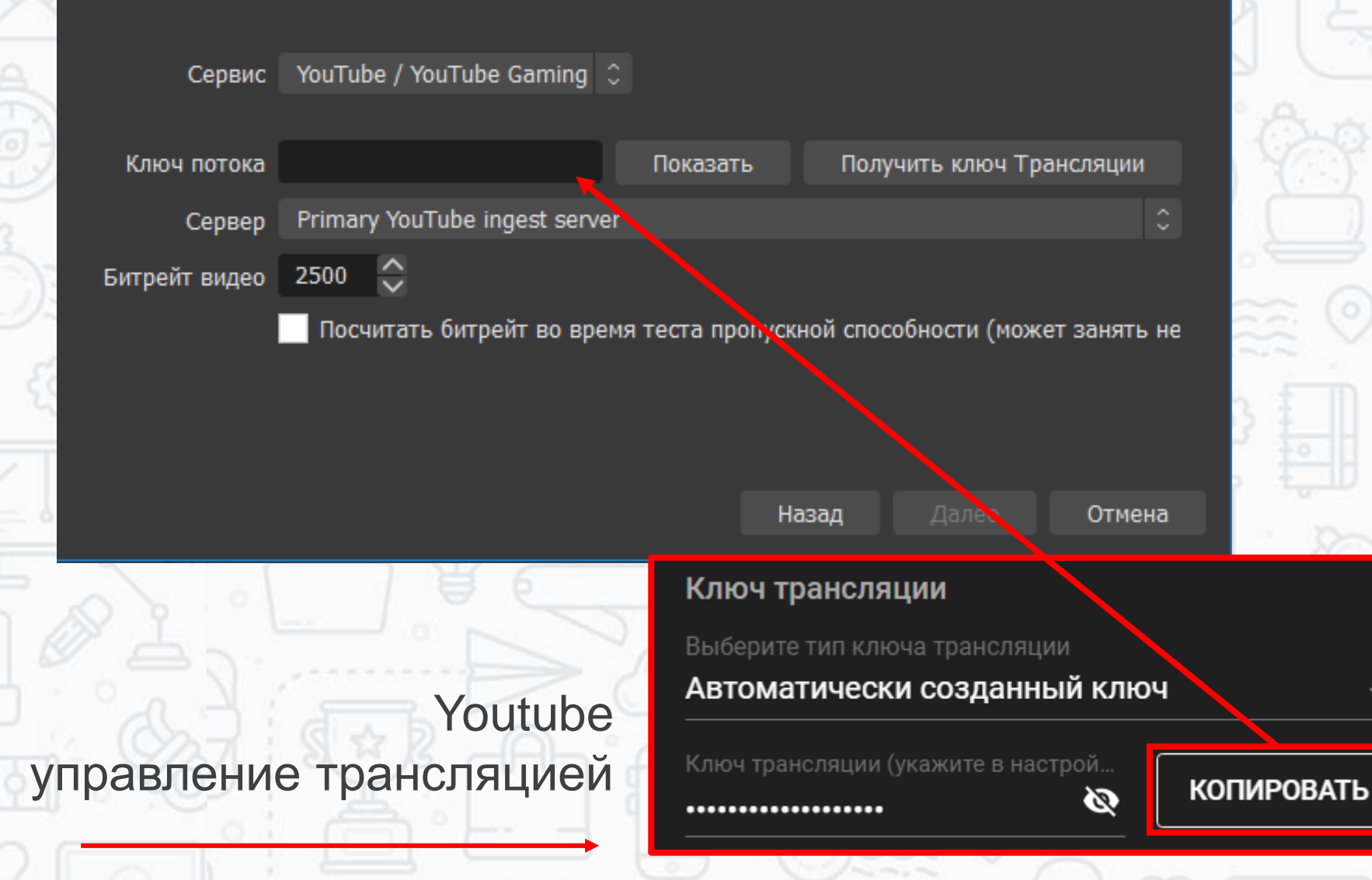

X

#### 🕞 Мастер автоматической настройки

#### Финальные результаты

Тестирование завершено

Программа определила, что эти примерные настройки наиболее вам подходят:

| Сервис                                 | YouTube / YouTube Gamina      |
|----------------------------------------|-------------------------------|
| Сервер                                 | Primarv YouTube indest server |
| Битрейт видео                          | 2500                          |
| Потоковый кодировшик                   | Программный (х264)            |
| Качество записи                        | То же, что у трансляции       |
| Базовое (основа) разрешение            | 1280x720                      |
| Выходное (масштабированное) разрешение | 1280x720                      |
| FPS                                    | 30                            |

Нажмите «Применить настройки» для использования этих параметров. Для повторной настройки с помощью мастера нажмите «Назад». Чтобы настроить нужные параметры самостоятельно, нажмите «Отмена» и откройте «Настройки».

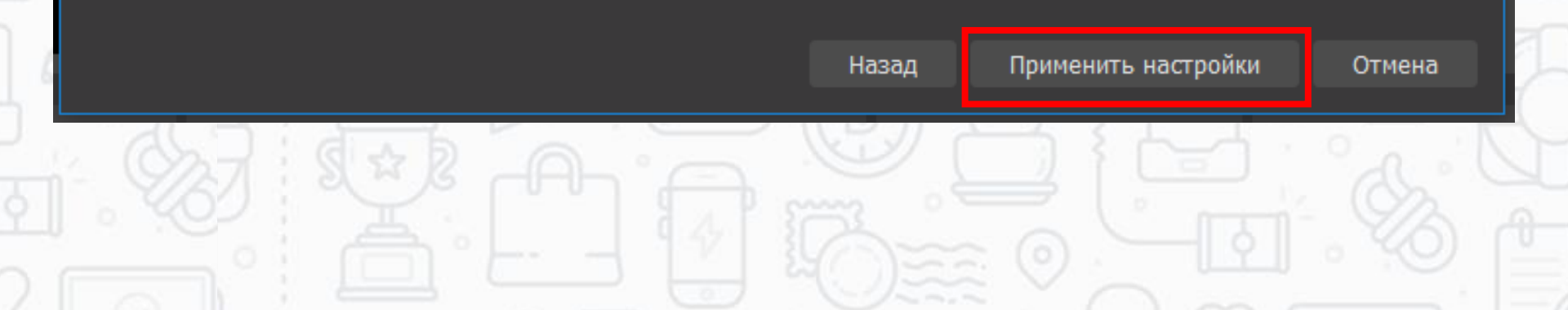

 $\times$ 

# Настройка экрана в OBS Studio

- Добавьте источники отображения (поле «Источники»). Если экран не отображается, меняйте тип совместимости и включайте мультиадаптер
- 2. Разместите объекты в нужном порядке в поле экрана
- 3. Нажмите кнопку «Запустить трансляцию» перед эфиром

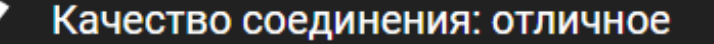

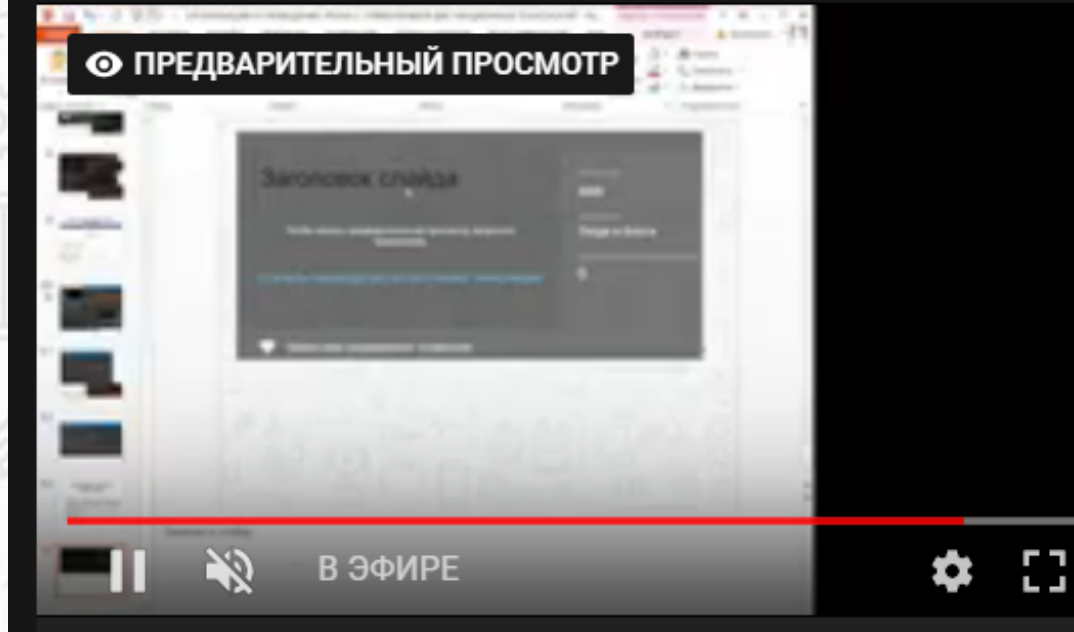

#### ОТКРЫТЬ РУКОВОДСТВО ПО НАСТРОЙКЕ ТРАНСЛЯЦИИ

видеокодер.

### Чтобы начать предварительный просмотр, запустите

Название

aaa

Категория Люди и блоги

Одновременные просмотры

Отме

0

0

Название

Категория

Люди и блоги

Одновременные просмотры

ПОСЛЕ запуска

aaa

0

## ДО запуска трансляции через OBS

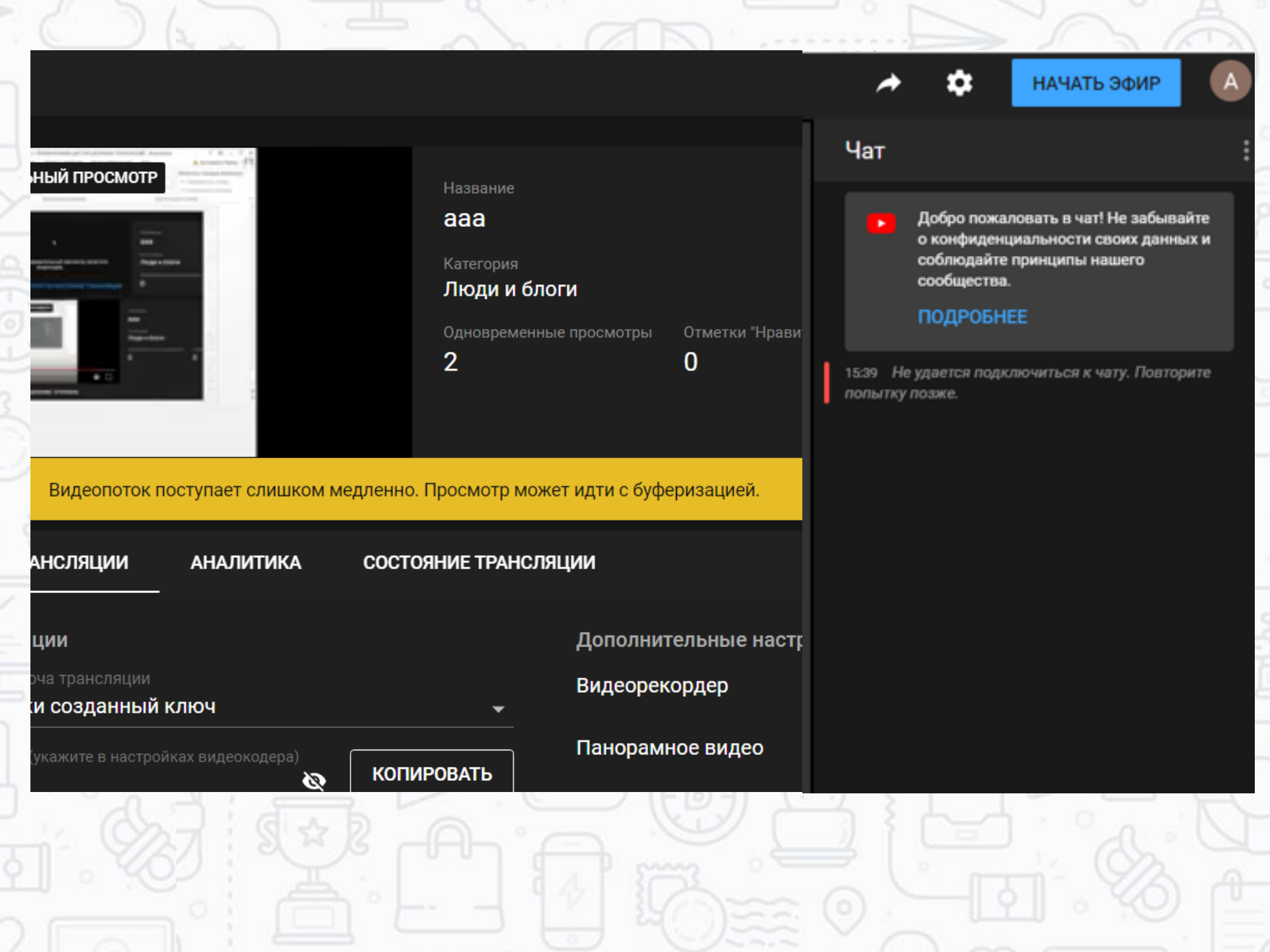

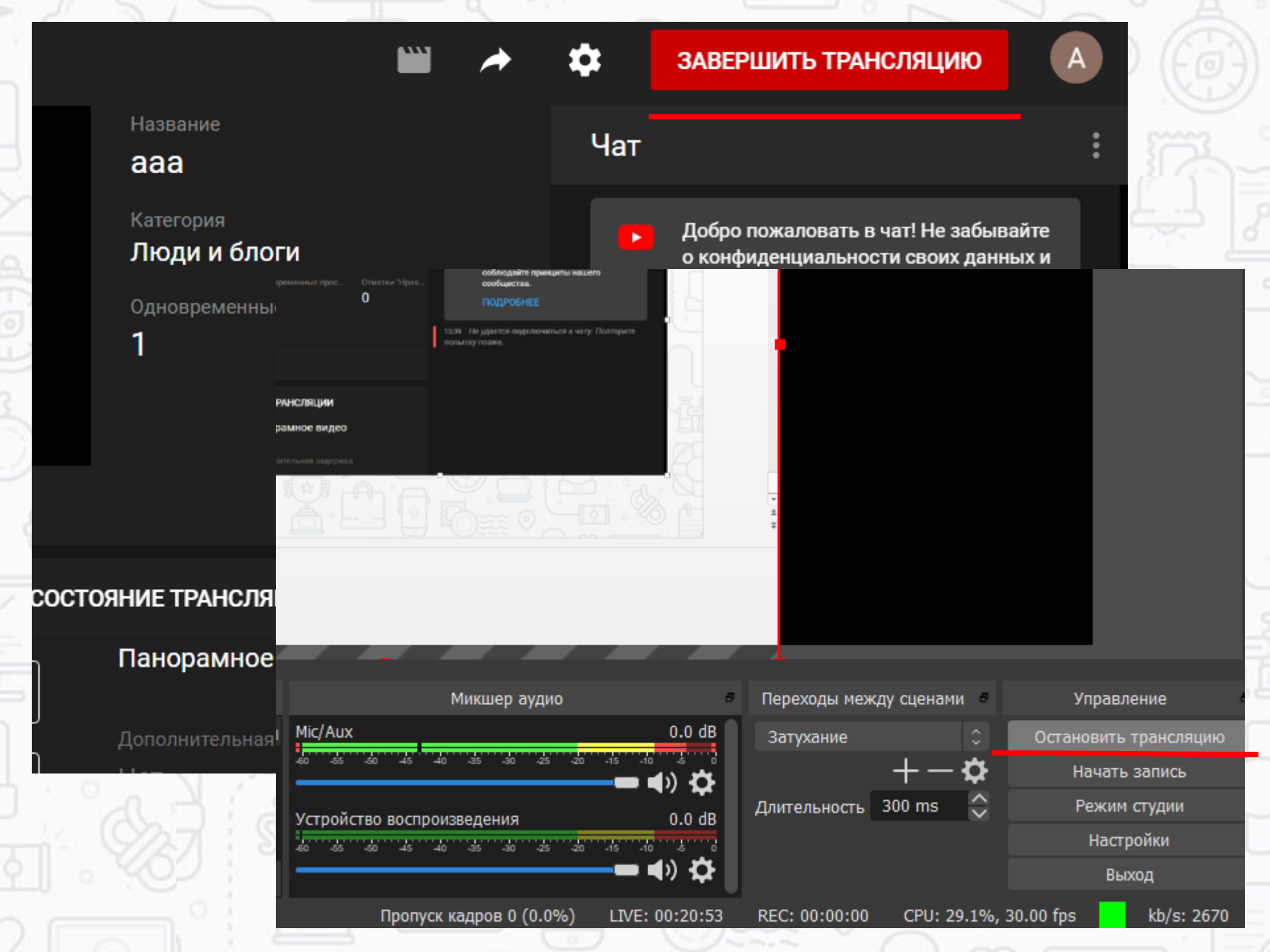

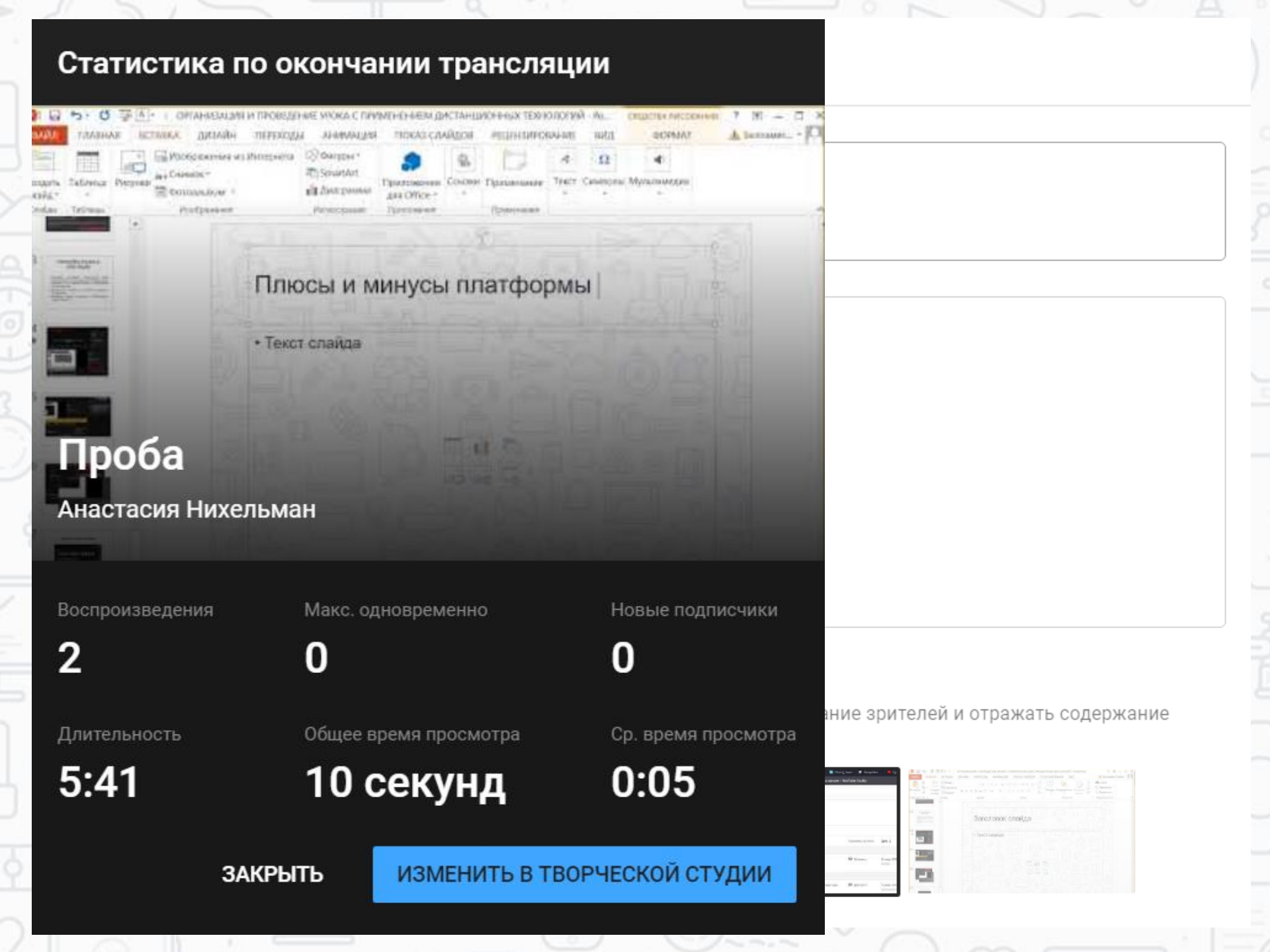

## Работа с готовыми видео

1. Вернуться в свой канал, открыть творческую студию

- 2. Вкладка «Видео» -> «Трансляции»
- Здесь вы можете изменить тип доступа к материалам, посмотреть статистику, удалить урок.

## Плюсы и минусы платформы

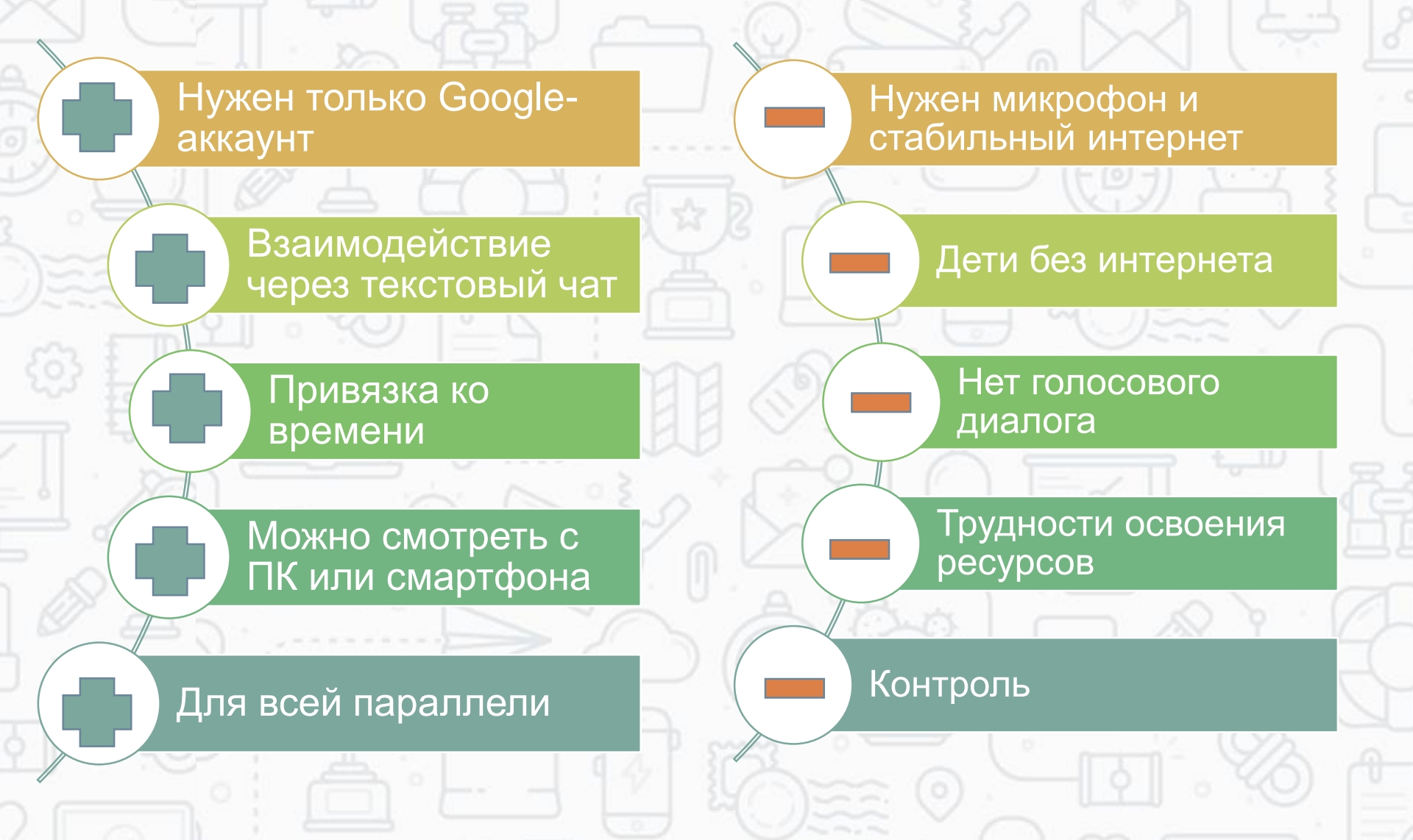

# Дополнительные ресурсы для работы

- 1. <u>https://kahoot.com/schools-u/</u> площадка для создания быстрых тестов (вход через гугл, английский язык)
- 2. <u>https://padlet.com/dashboard</u> создание разных досок
- 3. <u>https://idroo.com/</u> онлайн доска (можно писать функции)
- 4. <u>https://docs.google.com/forms/</u> создание опросов, в т.ч. тестов
- 5. <u>https://discordapp.com/</u> голосовой чат
- 6. Skype голосовой и видео чат
- 7. WhatsApp мессенджер

## Спасибо за внимание!

## СКОРО! На всех экранах страны.

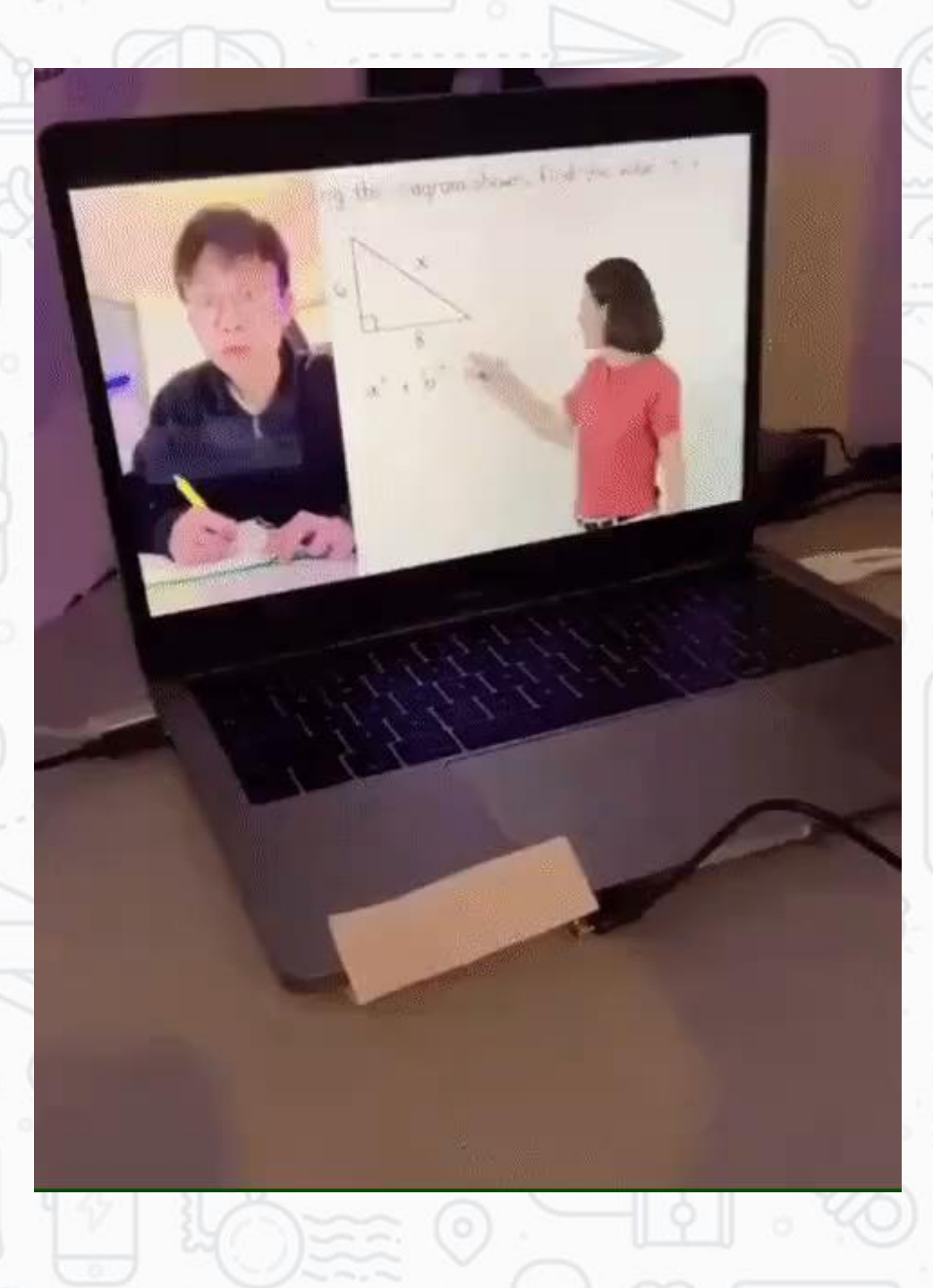